## Restauració

L'ordinador pot deixar de funcionar correctament per alguna causa: esborrar un fitxer important per error, un virus, una apagada de llum, etc.

Per solucionar aquest problema els ordinadors porten un sistema que els deixa tal i com estaven quan ens el van entregar. Aquí teniu una petita guia de com fer aquesta recuperació del sistema.

Heu de tenir en compte que els canvis de configuració posteriors a la entrega, les actualitzacions, els documents que heu creat o desat, etc: **es perdran tots**.

## Procediment de Restauració de l'ordinador

1.

Quan engeguem l'ordinador després del logotip de TOSHIBA premem la tecla **Esc**. (Cantonada esquerra superior). Obtenim un menú similar al següent. Amb el cursor triem la opció **Recuperació**.

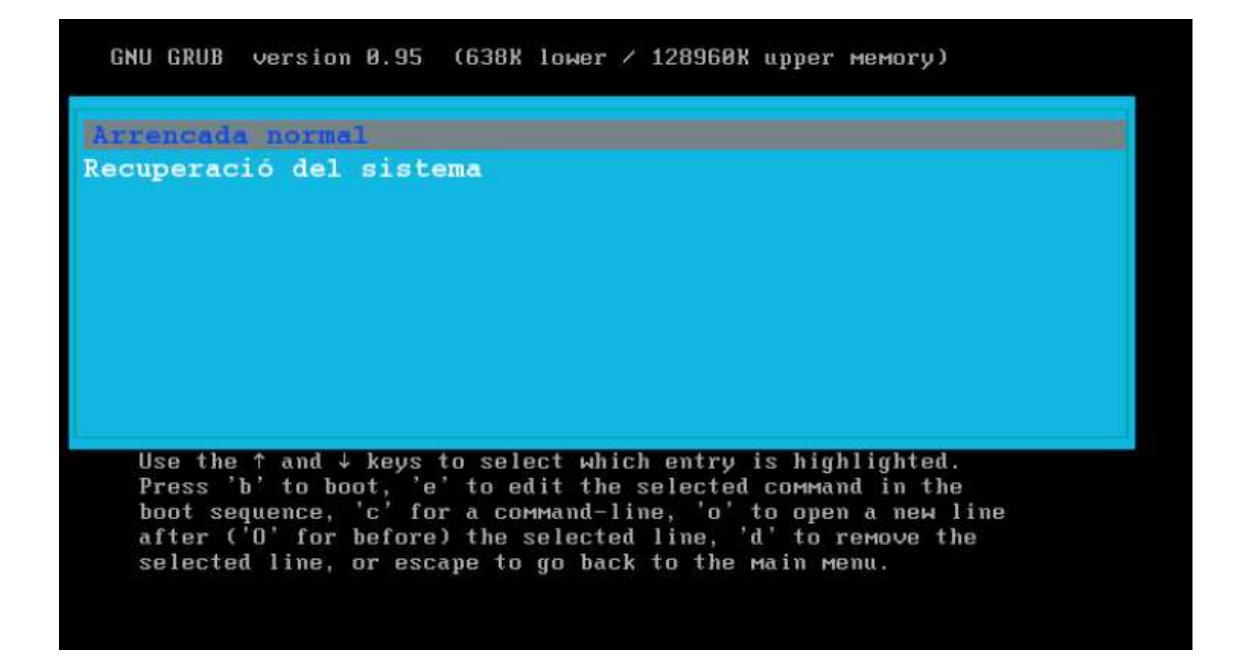

## 2.

Tot seguit ens surten unes lletres i un nou menú similar al següent. Triarem la opció que volem recuperar. Tot el disc dur tarda uns 25 a 30 minuts. Un dels sistemes operatius uns 15 minuts.

| Seleccioneu una opció  |                                                                 |
|------------------------|-----------------------------------------------------------------|
|                        | sdal Hindows<br>sdal Linkat<br>sda Tot el disc<br>Sactir Sortir |
|                        |                                                                 |
|                        |                                                                 |
| <cont inuar=""></cont> |                                                                 |

Un cop triada la opció i confirmada ens sortirà una barra que ens indica l'evolució del procés. A l'acabar s'aturarà l'ordinador. Ja el tindrem com nou.